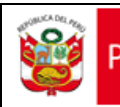

Fecha creación:24/12/2014

# Sistema de Información Geográfico de Intervenciones del MIMP

# Manual de Usuario Geomimp

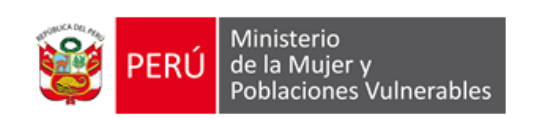

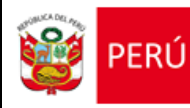

# Índice

| 1.   | BIENVENIDOS AL GEOMIMP              | 3  |
|------|-------------------------------------|----|
| 2.   | ACCESO AL SISTEMA                   | 3  |
| 3.   | ESTRUCTURA                          | 4  |
| 3.1. | Módulo de Seguridad y Mantenimiento | 4  |
| 3.2. | MÓDULO DE MAPAS                     | 14 |
| 4.   | REQUERIMIENTOS DEL SISTEMA          | 22 |

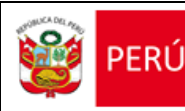

# 1. BIENVENIDOS AL GEOMIMP

#### 1.1.- Introducción

El Geomimp "Sistema de Información Geográfico del MIMP" es un aplicativo informático web que sistematiza, integra y difunde la información geoespacial de las intervenciones del MIMP, a nivel nacional.

La herramienta ha sido desarrollada sobre la palatoforma de google map libre, usando como motor de base de datos Oracle 10g.

#### 1.2.- Generalidades

- El sistema permite la visualización, consulta y análisis geoespacial de la ubicación y cobertura de los servicios brindados, promividos y supervisado por el Ministerio de la Mujer y Poblaciones Vulneables.
- El sistema permite la actualización y mantenimiento de la base de datos y los Centros de Atención.

# 2. ACCESO AL SISTEMA

Para acceder al GEOMIMP, "Sistema de Información Geográfico del MIMP" ingrese a la siguiente ruta: <u>http://181.65.173.175:8080/mimp.gis/pages/home/index#</u> Al hacerlo aparecerá la siguiente pantalla:

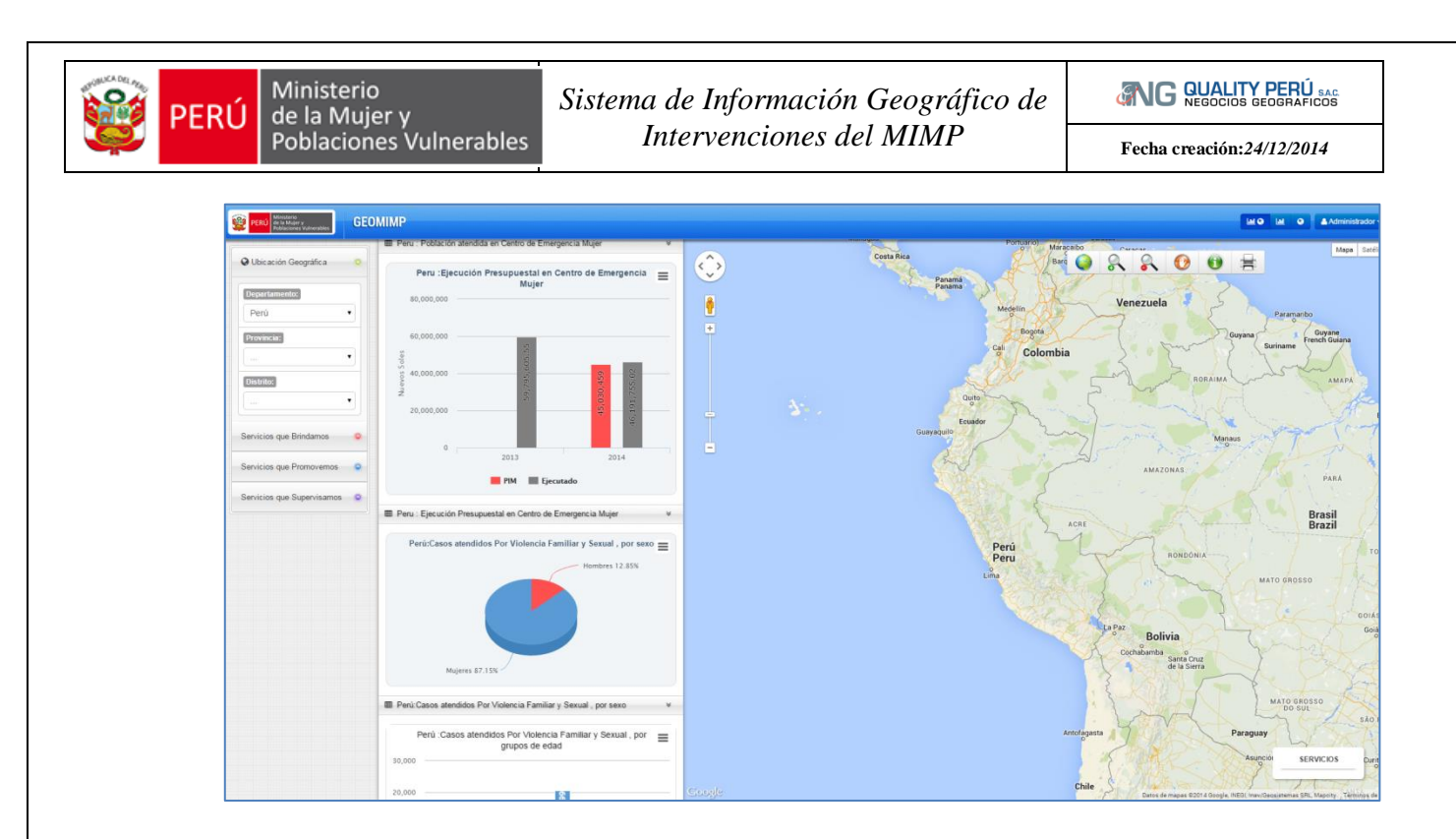

### 3. ESTRUCTURA.

El aplicativo se compone de dos módulos:

#### 3.1. Módulo de Seguridad y Mantenimiento

Permite la administración para la actualización de la base de datos, administrar usuarios, asignar permisos de consulta, edición, ejecución de perfiles y usuarios.

#### a) Acceso

Para poder acceder al módulo primero se debe desplegar el aplicativo desde: <u>http://181.65.173.175:8080/mimp.gis/pages/home/index#</u>, y hacer click en el botón ubicado en la parte superior derecha del visor y automáticamente se desplegará el panel de ingreso.

🐣 Administrador 🗸

#### b) Funcionalidades

#### • Gestión de usuarios

Existen tres perfiles de usuario:

1. Administrador. Responsable del Sistema, sus actividades están relacionadas con mantener el sistema funcionando y revisar posibles complicaciones si ambos

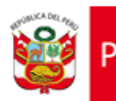

tipos de usuarios quedan bloqueados.

Código: 3

Jefe. Responsable la aprobación y el proceso de la información enviada por el excel, agregar usuarios y asignar perfiles. Además, tiene acceso total para la revisión de Centros de Atención y Notificaciones.

Código: 2

 Operador. Responsable del envío y mantenimiento de la información de los Reportes de Servicios, además actualizar la información de ubicación de los centros de atención.

Código: 1

Para poder gestionar usuarios se debe tener el perfil jefe, los que permite agregar y listar los nuevos usuarios que podrán usar el sistema.

Para poder acceder al módulo se debe hacer un requerimiento para la creación de un usuario, através del aplicativo en la opción: **Solicitar.** 

| PERÚ Ministe de la M<br>Població | rio<br>ujer y<br>ones Vulnerables |  |
|----------------------------------|-----------------------------------|--|
| Ingresar                         | Solicitar                         |  |
| Scriba su correo                 |                                   |  |
| Escriba sus nombres              |                                   |  |
| Escriba sus apellidos            |                                   |  |
| Scriba su telefono               |                                   |  |
| Solicite I                       | ngreso                            |  |
|                                  |                                   |  |

Completar información del correo electrónico institucional, nombres completos y teléfono, e ingresar la solicitud para que el jefe del aplicativo valide los datos y cree su usuario según la entidad que corresponda.

Para gestionar usuarios debe iniciar sesión con el perfil jefe, desde la opción ingresar

| PERÚ Ministerio<br>de la Mujer<br>Poblaciones | y<br>s Vulnerables | Sistema de Inform<br>Intervencio | nación Geográfico de<br>ones del MIMP    | Fecha creación:24/12/2014 |
|-----------------------------------------------|--------------------|----------------------------------|------------------------------------------|---------------------------|
|                                               |                    | PERÚ Mini<br>de la<br>Pobl       | sterio<br>Mujer y<br>aciones Vulnerables |                           |
|                                               |                    | Ingresar                         | Solicitar                                |                           |
|                                               | 1                  | jefe@mimp.gob.pe                 |                                          |                           |
|                                               | -                  |                                  |                                          |                           |
|                                               | - F                | Recordarme?                      | Ingresar                                 |                           |

Completar su usuario y contraseña y automáticamente se desplegará el entorno del módulo compuesto por tres zonas:

#### Zona de Usuario.

Donde se encuentra la información del usuario y las notificaciones relacionadas a el.

#### Zona opciones de usuario.

Dónde se encuentran las diferentes opciones de gestión que tiene acceso el usuario.

#### Zona Contenido.

Donde el usuario podrá efectuar las operaciones concernientes a cada opción listado por perfil.

| PERI Ministers<br>Ministers<br>Ministers Valuenables                              |                                                                                     | Zona L                                          | Jsuario 😚 🧕                                      | Jefe - |
|-----------------------------------------------------------------------------------|-------------------------------------------------------------------------------------|-------------------------------------------------|--------------------------------------------------|--------|
| Panet                                                                             | Panel<br>Estado de Presentación de las Áreas                                        |                                                 |                                                  |        |
| Enviar Información     Historial                                                  |                                                                                     | Fecha de<br>Actualización Aprobación            | Periodo Usuario                                  |        |
| <ul> <li>Mensajes</li> <li>Centros de Alención</li> <li>Notificaciones</li> </ul> | VIOLENCIA FAMILIAR Y SEXUAL PROGRAMA NACIONAL CONTRA LA VIOLENCIA FAMILIAR Y SEXUAL | 12:40:37.0<br>2014-12-10 Agrobado<br>12:40:37.0 | 2014<br>Ene 2014 - Set Operador<br>2014 Operador |        |
| Ayuda     Opciones     usuarios                                                   |                                                                                     | Zona Contenido                                  |                                                  |        |

#### **Opciones de usuarios**

**<u>Panel</u>**: Al activar el botón panel, en la zona de contenidos se detalla el estado de las actividades por entidad

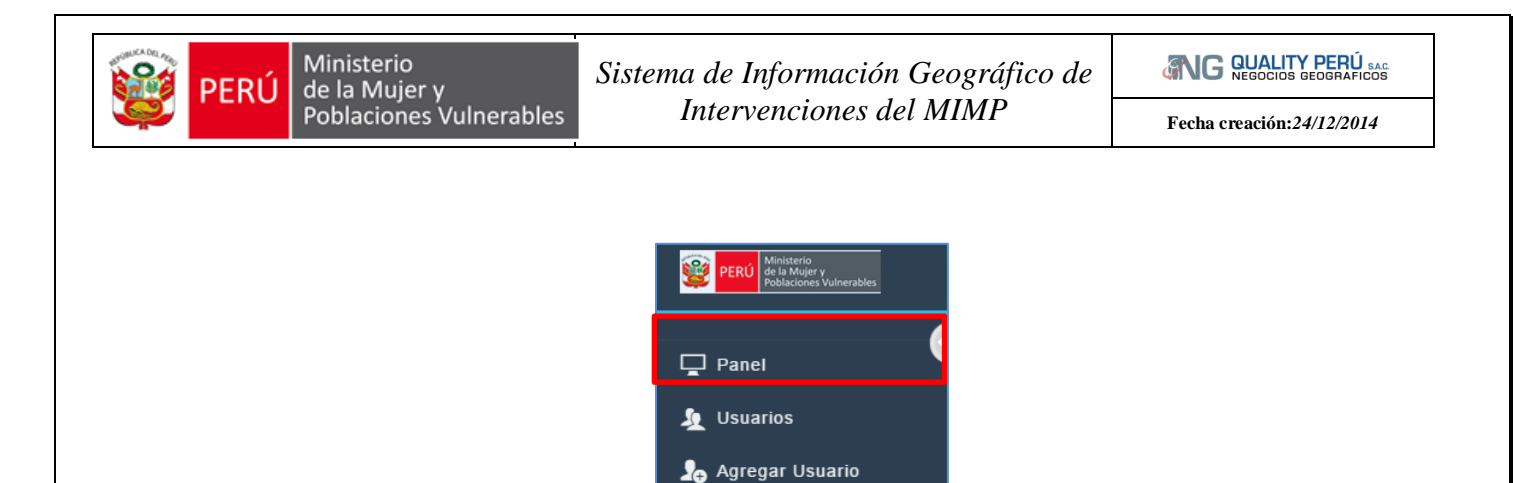

🖵 Enviar Información

📮 Centros de Atención

👍 Notificaciones

☐ Historial ⊠ Mensajes

<u>Usuarios</u>: Al activar el botón usuarios, en la zona de contenidos se detalla los niveles de acceso de los usuarios, los mismos que pueden ser modificados o eliminados por el usuario autorizado y de perfil jefe.

| PERÚ Aficisterio<br>de la Mujer y<br>Poblaciones Vulnerables |         |                                              |                               |                |         | 6      | Jefe     |
|--------------------------------------------------------------|---------|----------------------------------------------|-------------------------------|----------------|---------|--------|----------|
| 🖵 Panel 💿                                                    | Usuario | <b>arios</b><br>s con acceso al Panel de adm | inistración con sus diferente | s privilegios. |         |        |          |
| 🧕 Usuarios                                                   |         |                                              |                               |                |         |        |          |
| J <sub>⊕</sub> Agregar Usuario                               |         |                                              | -                             |                |         |        |          |
| 🖵 Enviar Información                                         |         | Empleado                                     | Cargo                         | Privilegio     | Entidad | Editar | Eliminar |
| 🖵 Historial                                                  |         | Jefe Jefe                                    | Jefe                          | Jefe           | ENT001  | Editar | Eliminar |
| 🔀 Mensajes 🛛 3                                               |         | Enrique Juan de Dios                         | cargo de prueba               | Operador       | ENT001  | Editar | Eliminar |
| 🖵 Centros de Atención                                        |         | Otro Nombre Otro Apellido                    | Jefe                          | Jefe           | ENT001  | Editar | Eliminar |
| ♪ Notificaciones                                             |         | Liliana Huarcaya                             | Jefa de Administracion        | Jefe           | ENT004  | Editar | Eliminar |
|                                                              |         | yanay Juliana Flores                         | Operador                      | Operador       | ENT001  | Editar | Eliminar |
|                                                              |         | Nuevo Nuevo Apellido                         | Practicante                   | Operador       | ENT001  | Editar | Eliminar |
|                                                              |         | Operador Operador                            | Cargo Operador                | Operador       | ENT003  | Editar | Eliminar |

Al activar el botón **Editar** ubicado en la parte superior izquierda de la zona de contenido, se tiene la opción de cambiar, restringir accesos a los usuarios, dependiendo de sus funciones específicas y actualizar. En su defecto si se quiere eliminar un usuario solo se debe hacer click en la opción Eliminar, y el usuario automáticamente se eliminrá.

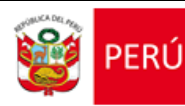

# Sistema de Información Geográfico de Intervenciones del MIMP

**ANG QUALITY PERÚ** SAG

Fecha creación:24/12/2014

| Editar la información del usuario                       | Regresar |
|---------------------------------------------------------|----------|
| Usuario                                                 |          |
| yanay@mimp.gob.pe                                       |          |
| Clave                                                   |          |
|                                                         |          |
| Nombre                                                  |          |
| yanay                                                   |          |
| Apellidos                                               |          |
| Juliana Fiores                                          |          |
| Email                                                   |          |
| juliana@juliana                                         |          |
| Entidad                                                 |          |
| PROGRAMA NACIONAL CONTRA LA VIOLENCIA FAMILIAR Y SEXUAL | •        |
| Perfii                                                  |          |
| Operador                                                | •        |
| Cargo                                                   |          |
| Operador                                                |          |
| Actualizar                                              |          |

<u>Agregar Usuarios</u>: permite agregar nuevos usuarios para el cual deben completarse toda la información solicitada por el sistema. Una vez registrado un usuario le llegará un correo de confirmación de sus accesos. Si el usuario es operador sólo tendrá acceso a los datos que corresponden a su propia entidad. Por su parte los usuarios de tipo Jefe tendrán acceso a todas las entidades.

| PERÚ Ministeria<br>de la Mujer y<br>Poblaciones Valherables                    |                                                                | 😚 🧕 Jefe - |
|--------------------------------------------------------------------------------|----------------------------------------------------------------|------------|
| Panel                                                                          | Agregar nuevo Usuario                                          | Help       |
| Agregari Oscano     Enviar Información     Historial     Mensajes              | Ingresar la información del usuario                            | Regresar   |
| <ul> <li>Centros de Atención</li> <li>Notificaciones</li> <li>Ayuda</li> </ul> | Clave                                                          |            |
|                                                                                | Nombre Ingresser nombre                                        |            |
|                                                                                | Ingresar apellidos Email                                       |            |
|                                                                                | Ingresar email                                                 |            |
|                                                                                | PROGRAMA NACIONAL CONTRA LA VIOLENCIA FAMILIAR Y SEXUAL Pertil | •          |
|                                                                                | Operador<br>Cargo                                              | •          |
|                                                                                | Ingresar cargo                                                 |            |
|                                                                                |                                                                |            |

Envío de Información: Donde el Operador de la institución actualizará la información enviando un archivo adjunto en formato Excel 2003. Es obligatorio completar toda la

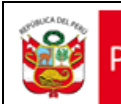

Fecha creación:24/12/2014

#### información requerida.

| PERÜ Ministeria<br>de la Mujer y<br>Poblaciones Vulnerables                                               |                                                                                                    | 6   | ٩     | lefe 👻 |
|----------------------------------------------------------------------------------------------------|----------------------------------------------------------------------------------------------------|-----|-------|--------|
| Panet                                                                                                    | Enviar Información                                                                                                    |     | ,     | leip   |
| A Agregar Usuario  Enviar Información  Historial  Mensajes  Centros de Atención  So Notificaciones  Ayuda | Subir el archivo éxcel<br>Cuadro de envio<br>Choose File: No file chosen<br>Asegurarse que el archivo es el correcto.<br>Mensaje                                                                                                    | Reg | resar |        |
|                                                                                                    | Opcional. Escribir un mensaje si desea realizar una aciaración.  Fecha inicial  Diciembre 2014 Seleccione el periodo al cuál pertenece el archivo.  Fecha Final Diciembre 2014 Seleccione el periodo al cuál pertenece el archivo. Enviar |     |       | •      |

**<u>Historial</u>**: en la opción historial se tendrá todo el listado de envios de información, los cuales deben aprobados o rechazados por el jefe.

| PERÚ Ministerio<br>de la Muger y<br>Pobliciones Vulnerables |                                                                                                    | of 😡 Jefe 🗸 |
|-------------------------------------------------------------|----------------------------------------------------------------------------------------------------|-------------|
| Panel 🕞 💭                                                   | Actualizar Información                                                                                                    | Help        |
| Centros de Atención     Notificaciones                      | Aprobar archivo enviado<br>Periodo: Ene 2014 - Set 2014<br>Fecha de envio: 2014-12-10 12:40:37.0<br>Nombre de archivo: 20141210124037.xls<br>Aprobar Rechazar | Regresar    |
| () Ayuda                                                    |                                                                                                    |             |

En el historial se podrán visualizar los estados correspondientes a la actualización de información. Para ello se han considerado los siguientes estados.

- 1. Pendiente. No ha sido ni aprobado ni rechazado y fue durante la fecha
- 2. Retrasado. No ha sido ni aprobado, ni rechazado y fue fuera de la fecha

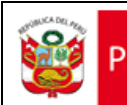

- 3. Aprobado. se aprobó el archivo y se envió durante la fecha
- 4. Aprobado con Retraso. se aprobó el archivo pero no se envió durante la fecha
- 5. Rechazado. El Jefe no aprobó el envío

| Histor | ial                 |          |                        |          |
|--------|---------------------|----------|------------------------|----------|
|        |                     |          |                        |          |
|        |                     |          | I                      | Regresar |
|        | Mes y Año           | Estado   | Comentarios            | Descarga |
|        | Ene 2014 - Set 2014 | Aprobado | Carga de Excel Inicial | Descarga |
|        |                     |          |                        |          |

Enviar Mensajes: dónde se podrán escribir mensajes dirigidos del Jefe a las diferentes áreas.

| Ministerio<br>de la Mujer y<br>Poblaciones Vulnerables |           |                    | 😚 🧕 Jefe 🗸               |
|--------------------------------------------------------|-----------|--------------------|--------------------------|
| 🖵 Panel 🗣 🖓                                            | Mensajes  |                    | Help                     |
| Enviar Información     Historial                       |           | Asunto             | Nuevo Mensaje            |
| Mensajes 1                                             | Jefe Jefe | De Jefe a Operador | 2014-12-10<br>12:37:38.0 |
| (i) Ayuda                                              |           |                    |                          |

| PFRÍ de la Muier v               | Sistema de Información Geográfico de                            | ANG QUALITY PERÚ        |
|----------------------------------|-----------------------------------------------------------------|-------------------------|
| Poblaciones V                    | Intervenciones del MIMP                                         | Fecha creación:24/12/20 |
| PERÚ Ministerio<br>de la Mujer y |                                                                 | 🎸 🙆 Jefe 🗸              |
|                                  |                                                                 | •                       |
| 📮 Panel                          | Enviar mensaie                                                  | Help                    |
| 🧕 Usuarios                       |                                                                 |                         |
| Ĵ⊕ Agregar Usuario               |                                                                 |                         |
| 🖵 Enviar Información             | Ingresar la información del mensaje                             | Regresar                |
| 🖵 Historial                      |                                                                 |                         |
| 🖂 Mensajes 🛛 🚹                   | Asunto                                                          |                         |
| 🖵 Centros de Atención            | Ingresar asunto                                                 |                         |
| bolificaciones                   | Mensaje                                                         |                         |
| <ol> <li>Ayuda</li> </ol>        |                                                                 |                         |
|                                  |                                                                 |                         |
|                                  | Opcional. Escribir un mensaje si desea realizar una aclaración. |                         |
|                                  | Entidad destino                                                 |                         |
|                                  | Todos                                                           | •                       |
|                                  | Enviar                                                          |                         |
|                                  |                                                                 |                         |

#### Módulo de Centros de Atención.

Donde el Operador puede actualizar los datos de cada Centro de Atención bajo su propia entidad, específicamente los siguientes campos:

- Dirección
- Referencia
- Téléfono
- Coordnadas x,y (Coordenadas Geográficas, Datum WGS84)
- Fotografia

La información registrada por cada operador será responsabiliad del operador de cada entidad, ya que al momento de registrar automáticamente se visualizará en el modulo de mapas, por lo tanto el usuario operador que actualizará el centro de atención deberá estar acreditado con un correo institucional.

👸 PERÚ

# Sistema de Información Geográfico de Intervenciones del MIMP

ANG QUALITY PERÚ SAC.

Fecha creación:24/12/2014

| 🖵 Enviar Información  |        |              |                              | Regresar |
|-----------------------|--------|--------------|------------------------------|----------|
| 🖂 Mensajes 🛛 🚺        | Código | Nombre       | Dirección                    | Editar   |
| 🖵 Centros de Atención | CEM126 | HUAMALIES    | JR. PLAZA DE ARMAS Nº 107    | Editar   |
| ♪ Notificaciones      | CEM007 | HUAMANGA     | JR. MARIA MONTESIORI N ° 108 | Editar   |
| (i) Ayuda             | CEM133 | HUANCABAMBA  | CALLE 2 DE MAYO Nº 433       | Editar   |
|                       | CEM158 | HUANCANE     | AV. EL EJERCITO Nº 502       | Editar   |
|                       | CEM037 | HUANCASANCOS | AV. PROGRESO S/N             | Editar   |
|                       | CEM038 | HUANCAVELICA | JR. POTOCCHI S/N             | Editar   |
|                       |        |              |                              |          |
|                       |        |              |                              |          |
|                       |        |              |                              |          |

| PERÚ Ministerio<br>de la Mujer y<br>Poblaciones Vulnerables |                          |                                                                          | 😚 🧕 Jete 🗸                             |
|-------------------------------------------------------------|--------------------------|--------------------------------------------------------------------------|----------------------------------------|
| Panel                                                       | Actuali<br>Actualice los | zar Centros de Atención<br>datos del centro de atención indicado y presi | )<br>ione el botón <b>Actualizar</b>   |
| 🖵 Enviar Información<br>🖵 Historial                         | Código                   | Centro de Atención                                                       | Localización                           |
| 🖂 Mensajes<br>🗔 Centros de Atención                         | CEM126                   | HUAMALIES<br>JR. PLAZA DE ARMAS Nº 107, LLATA,<br>HUAMALIES, HUÁNUCO     | Dirección<br>JR. PLAZA DE ARMAS Nº 107 |
| Notificaciones                                              |                          | TIDAMALIES, TIDAMOOD                                                     | Referencia                             |
| <ol> <li>Ayuda</li> </ol>                                   |                          |                                                                          | FRENTE A LA PLAZA DE ARMAS             |
|                                                             |                          |                                                                          | RPC 941 526 973                        |
|                                                             |                          |                                                                          | Coordenada X                           |
|                                                             |                          |                                                                          | Coordenada                             |
|                                                             |                          |                                                                          | Coordenada Y<br>Coordenada             |
|                                                             |                          |                                                                          | Foto                                   |
|                                                             |                          |                                                                          | Choose File No file chosen             |
|                                                             |                          |                                                                          | Actualizar Centro                      |
|                                                             |                          |                                                                          |                                        |
|                                                             |                          |                                                                          |                                        |

Notificaciones: Las Notificaciones se activarán para todos los usuarios y su principal objetivo es auditar las actividades del usuario. Se han considerado las siguientes actividades.

- 1. Cuándo se registre un usuario.
- 2. Cuando se envíe un archivo.
- 3. Cuando se apruebe un archivo.

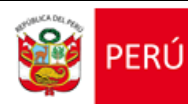

- 4. Cuando se rechace un archivo.
- 5. Cuando se envíe un mensaje.
- 6. Cuando se edite un centro de atención.

| Ministerio<br>de la Muser y<br>Pobliciones Vulnerables       |     |              | •                                                                        | Jefe                         |
|--------------------------------------------------------------|-----|--------------|--------------------------------------------------------------------------|------------------------------|
| □     Panel       ▲     Usuarios       ▲     Agregar Usuario | Not | tificaciones |                                                                          |                              |
| 🖵 Enviar Información<br>🖵 Historial                          |     |              |                                                                          | tegresar                     |
| 🖂 Mensajes 🛛 🔁                                               |     | Usuario      | Acción Mensaje                                                           | Fecha                        |
| Centros de Atención                                          |     | Jefe Jefe    | actualizar_centro Jefe Jefe actualizo el<br>centro de atención JUG004    | 2014-12-<br>23<br>00:47:21.0 |
|                                                              |     | Jefe Jefe    | actualizar_centro Jefe Jefe actualizo el<br>centro de atención SBP057    | 2014-12-<br>22<br>22:46:13.0 |
|                                                              |     | Jefe Jefe    | agregar_usuario Nuevo Nuevo Apelildo ha<br>sido registrado               | 2014-12-<br>22<br>22:24:39.0 |
|                                                              |     | Jefe Jefe    | actualizar_centro Jefe Jefe actualizo el<br>centro de atención<br>CEMO62 | 2014-12-<br>22<br>21:42:42.0 |
|                                                              |     | Jefe Jefe    | enviar_archivo envió archivo<br>20141210124037.xts                       | 2014-12-<br>10<br>12:40:37.0 |
|                                                              |     | Jefe Jefe    | actualizar_centro Jefe Jefe actualizo el<br>centro de atención 1550      | 2014-12-<br>18<br>20:53:09.0 |

#### Diagrama de Funciones.

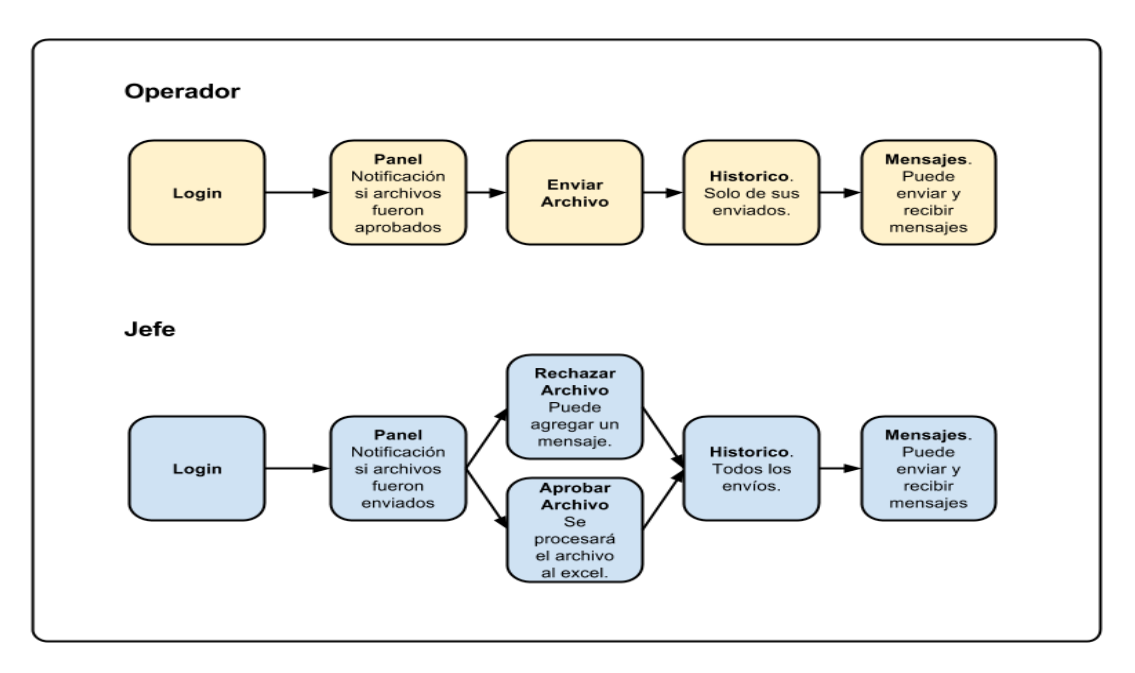

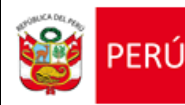

#### 3.2. Módulo de Mapas

Muestra información geoespacial y estadístico relacionado a los tipos de servicios del Ministerio de la Mujer y Poblaciones Vulnerables.

Existen 03 tipos de servicios:

- Servicios brindados
- Servicios promovidos
- Servicios supervisados

Asociado a cada uno de ellos se muestra información correspondiente a:

- Beneficiarios de los programas
- Ejecución presupuestal
- Histórico de beneficiarios
- Ubicación de los centros de atención
- Cobertura Territorial (Departamental, provincial, distrital)

| ENTIDAD                    | SERVICIO                                        | SIGLAS       | TIPO DE        |
|----------------------------|-------------------------------------------------|--------------|----------------|
|                            |                                                 |              | SERVICIO       |
|                            | CENTRO DE EMERGENCIA MUJER                      | СЕМ          | BRINDA EL MIMP |
|                            | CENTRO DE ATENCIÓN INSTITUCIONAL                | CAI          | BRINDA EL MIMP |
| PROGRAMA NACIONAL CONTRA   | SERVICIO DE ATENCIÓN URGENTE                    | SAU          | BRINDA EL MIMP |
| LA VIOLENCIA FAMILIAR Y    | SERVICIO TELEFONICO DE LINEA 100                | LINEA100     | BRINDA EL MIMP |
| SEXUAL                     | REGISTRO DE FEMINICIDIO                         |              |                |
|                            | REGISTRO DE TENTATIVA DE FEMINICIDIO            |              |                |
|                            | CENTRO DE ATENCIÓN RESIDENCIAL - USPNNA         | CAR - USPNNA | BRINDA EL MIMP |
|                            | CENTRO DE ATENCIÓN RESIDENCIAL - USPPAM         | CAR - USPPAM | BRINDA EL MIMP |
| PROGRAMA INEGRAL NACIONAL  | CENTRO DE ATENCIÓN RESIDENCIAL - USPPD          | CAR - USPPD  | BRINDA EL MIMP |
| PARA EL BIENESTAR FAMILIAR | CENTRO DE DESARROLLO INTEGRAL DE LA FAMIIA      | CEDIF        | BRINDA EL MIMP |
|                            | INABIF EN ACCIÓN                                | IA           | BRINDA EL MIMP |
| PROGRAMA NACIONAL VIDA     | CENTRO DE ATENCION RESIDENCIAL PARA PERSONAS    | CARPAM       | BRINDA EL MIMP |
| DIGNA                      | ADULTAS MAYORES                                 |              |                |
|                            | CENTRO DE ATENCION NOCTURNO                     | CAN          | BRINDA EL MIMP |
|                            | SERVICIO DE ARTICULACION, INFORMACION, ACCESO Y |              | BRINDA EL MIMP |
|                            | RESTITUCIÓN DE DERECHOS                         |              |                |
| PROGRAMA NACIONAL YACHAY   | EDUCADORES DE CALLE                             | EC           | BRINDA EL MIMP |
|                            | 14                                              |              |                |

# Sistema de Información Geográfico de Intervenciones del MIMP

CONCEPTION OF A CONCEPTION OF A CONCEPTION OF

Fecha creación:24/12/2014

| DIRECCION GENERAL DE NIÑAS, | INVESTIGACIÓN TUTELAR                          | UIT      | BRINDA EL MIMP |
|-----------------------------|------------------------------------------------|----------|----------------|
| NIÑOS Y ADOLESCENTE         |                                                |          |                |
| DIRECCION GENERAL DE        | PROGRAMA NACIONAL DE ADOPCIONES                | UA       | BRINDA EL MIMP |
| ADOPCIONES                  |                                                |          |                |
| CONSEJO NACIONAL PARA LA    | REGISTRO NACIONAL DE PERSONAS CON DISCAPACIDAD | RNPD     | BRINDA EL MIMP |
| INTEGRACIÓN DE LA PERSONA   |                                                |          |                |
| CON DISCAPACIDAD            |                                                |          |                |
| DIRECCION GENERAL DE NIÑAS, | JUGUEMOS                                       | JUGUEMOS | PROMUEVE EL    |
| NIÑOS Y ADOLESCENTE         |                                                |          | MIMP           |
|                             | DEFENSORÍA MUNICIPAL DEL NIÑO Y EL ADOLESCENTE | DEMUNA   | PROMUEVE EL    |
|                             |                                                |          | MIMP           |
| DIRECCION GENERAL DE LA     | CENTRO INTEGRAL DE ATENCIÓN AL ADULTO MAYOR    | CIAM     | PROMUEVE EL    |
| FAMILIA Y LA COMUNIDAD      |                                                |          | MIMP           |
|                             | CENTRO DE ATENCION RESIDENCIAL PARA PERSONAS   | CARPAM   | SUPERVISA      |
|                             | ADULTAS MAYORES                                |          |                |
| DIRECCION GENERAL DE LA     | SOCIEDADES DE BENEFICENCIAS PÚBLICAS           | SBP      | SUPERVISA      |
| FAMILIA Y LA COMUNIDAD      |                                                |          |                |

#### a) Acceso

Para poder acceder al módulo de mapas ingrese a la ruta: <u>http://181.65.173.175:8080/mimp.gis/pages/home/index#</u>, y automáticamente se desplegará el visor de mapas, compuesto por 04 partes:

- Catálogo de Información
- Estadístico de servicios
- Zona de mapas
- Menu

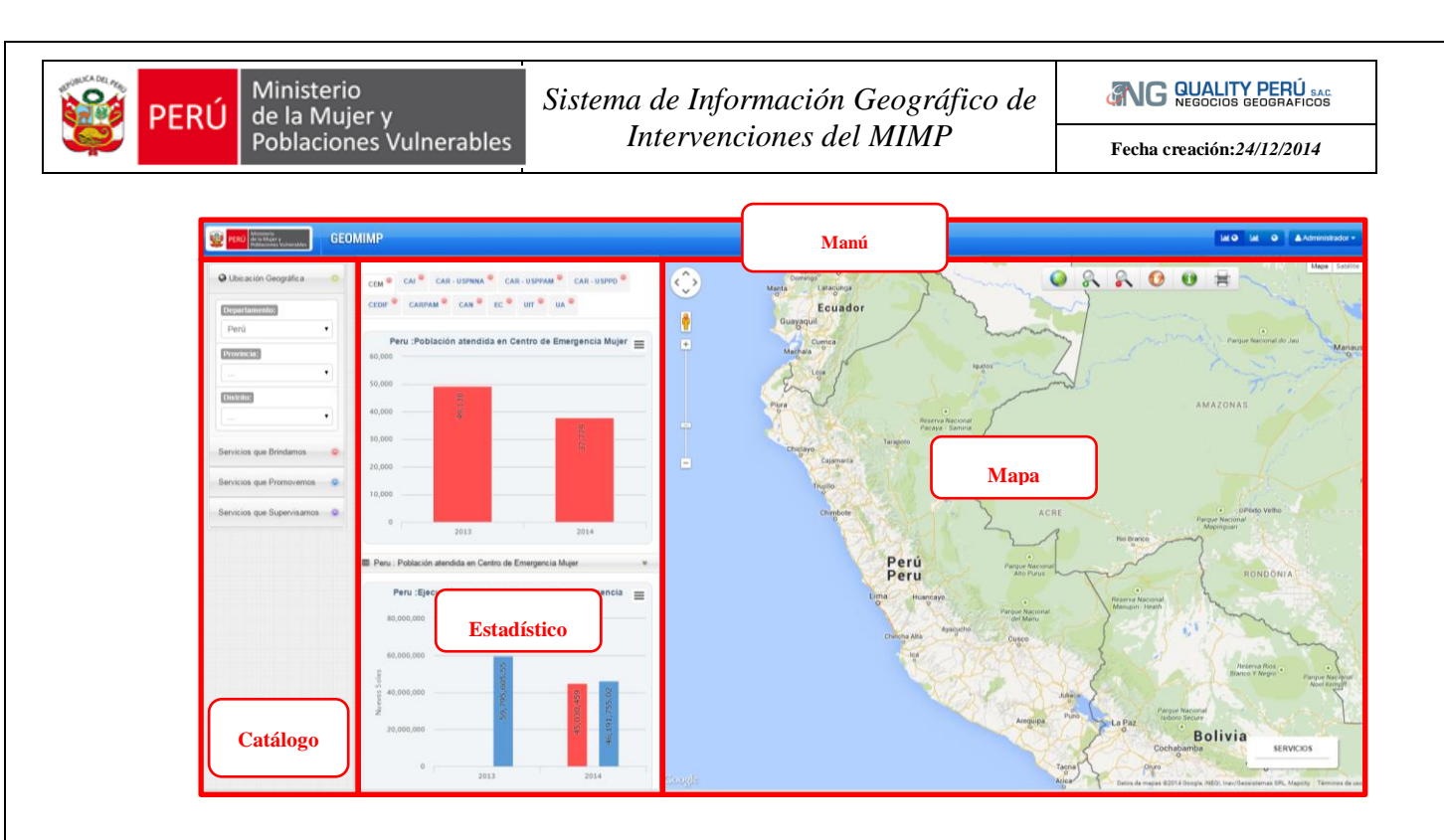

# b) Funcionalidades

#### Catálogo de Información

Permite el filtro de información de los servicios por ubicación geográfica (departamento, provincia y distrito).

| S Ubicación Geográfica | Ô        |
|------------------------|----------|
| Departamento:          |          |
| Lima                   | •        |
| Provincia:             |          |
|                        | •        |
| Distrito:              |          |
|                        | <u> </u> |

Despliega información de los centros de atención y cobertura de servicio, al realizar consulta por ubicación geográfica (departamento, provincia y distrito).

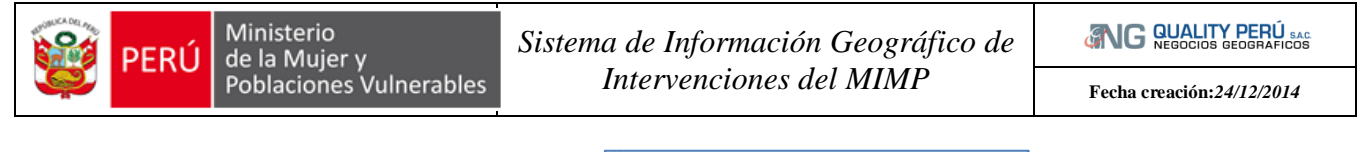

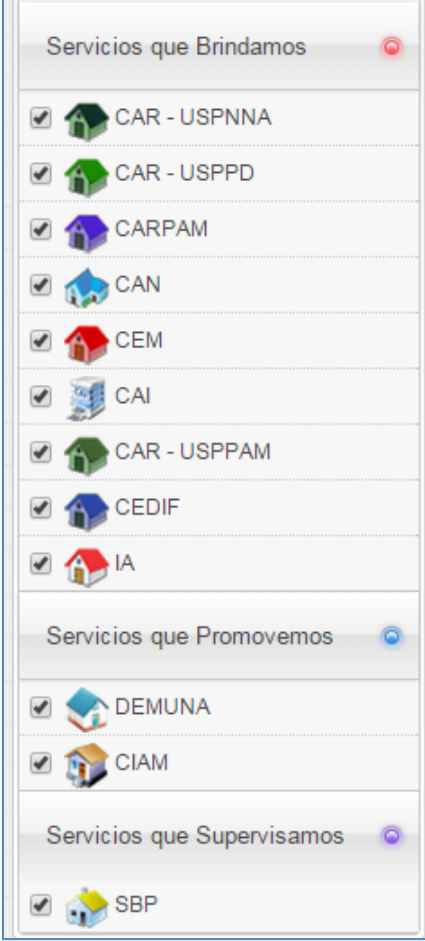

**Estadístico**: Muestra información estadística relacioanda a los servicios, e interactua con el catálogo y el mapa.

Muestra principalmente información relacionada con:

• <u>Beneficiarios de los programas por sexo</u>

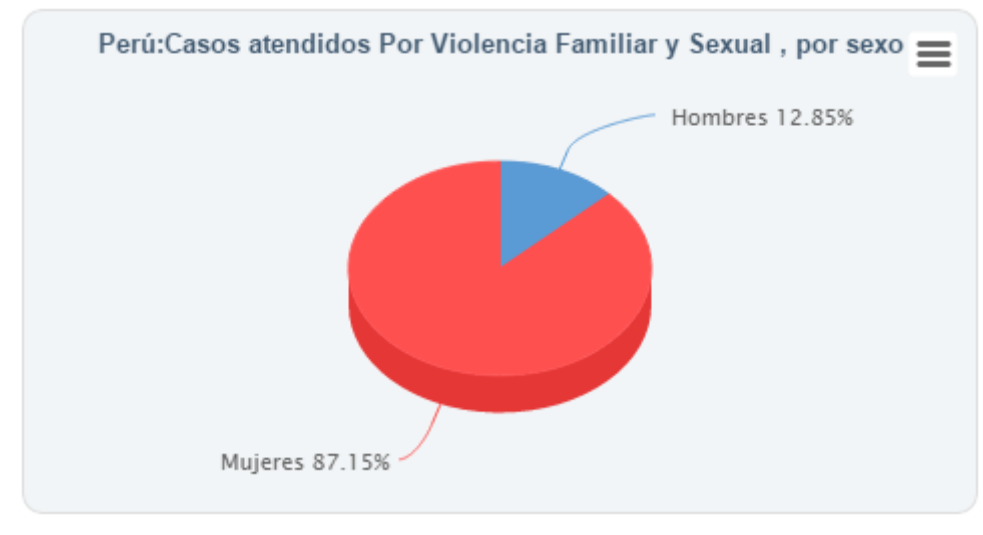

• <u>Beneficiarios de los programas por grupos de edad</u>

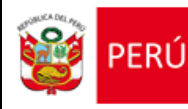

ANG QUALITY PERÚ SAC.

Fecha creación:24/12/2014

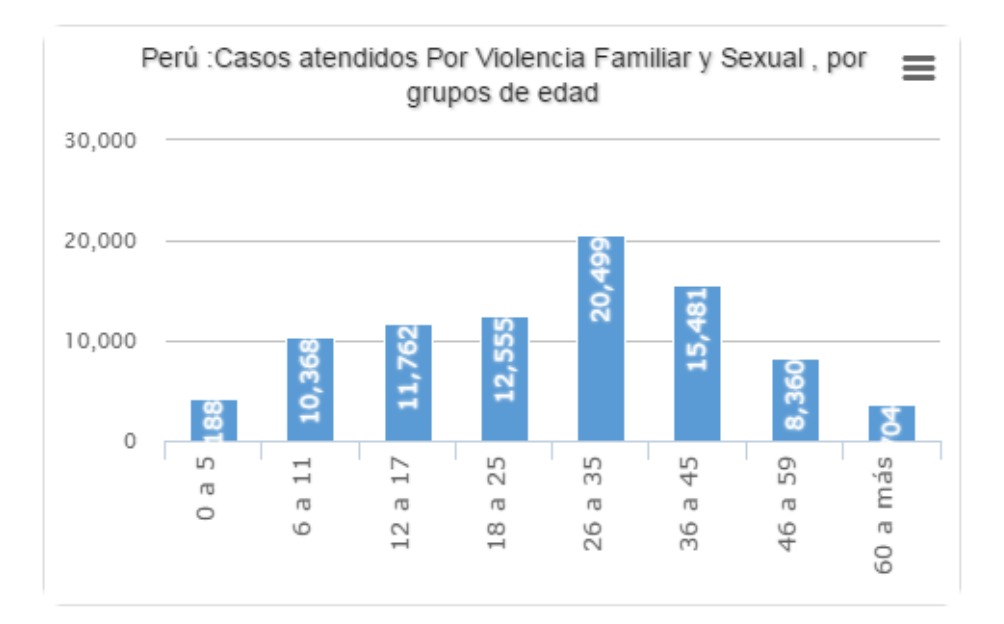

• Ejecución presupuestal

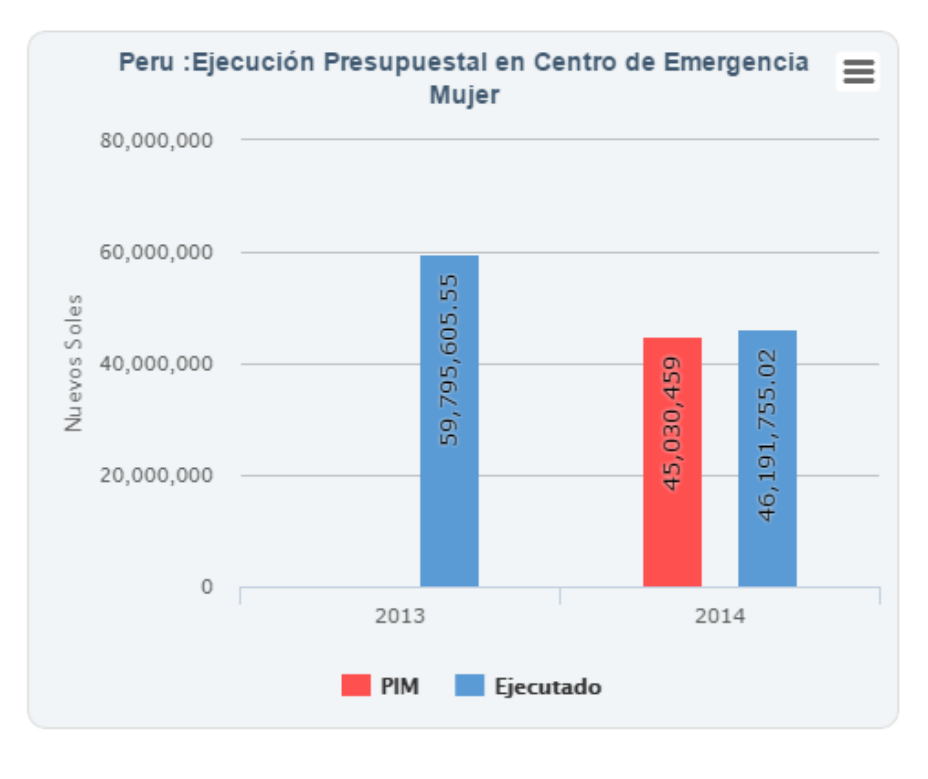

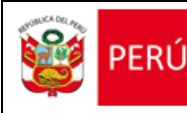

#### <u>Histórico de beneficiarios</u>

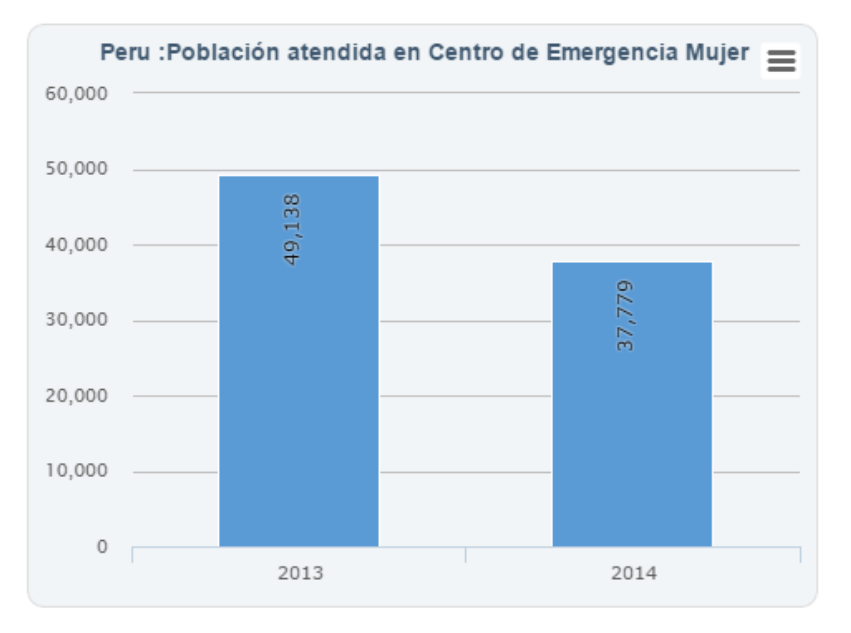

**Mapas**: muestra información de la ubicación de los centros de atención de los servicios, por departamento, provincia y distrito, de acuerdo a la consulta que se realice.

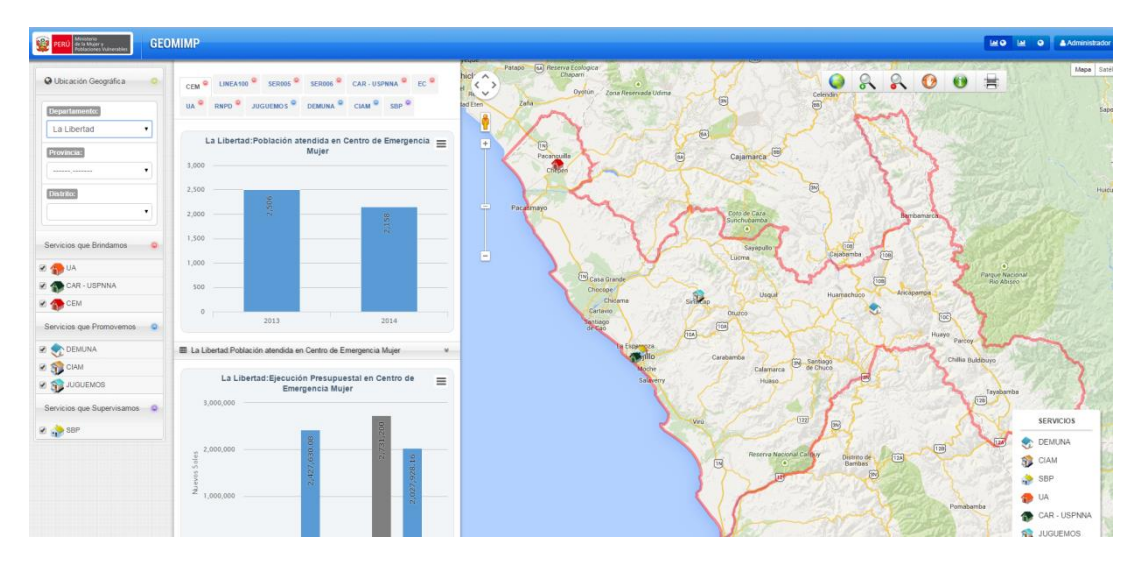

El mapa se compone además de la barra de herramientas de navegación y la leyenda.

#### Herramientas de navegación

El primero permite manipular la información sobre el mapa.

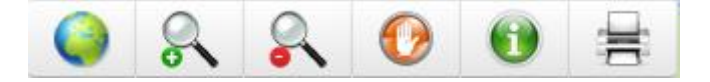

#### <u>Leyenda</u>

Muestra el de detalle de lo que significa cada elemento representado en el mapa.

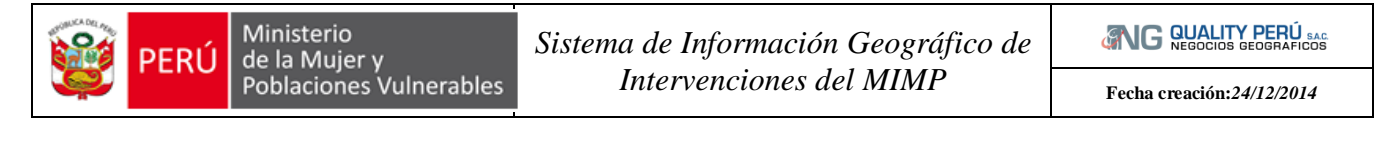

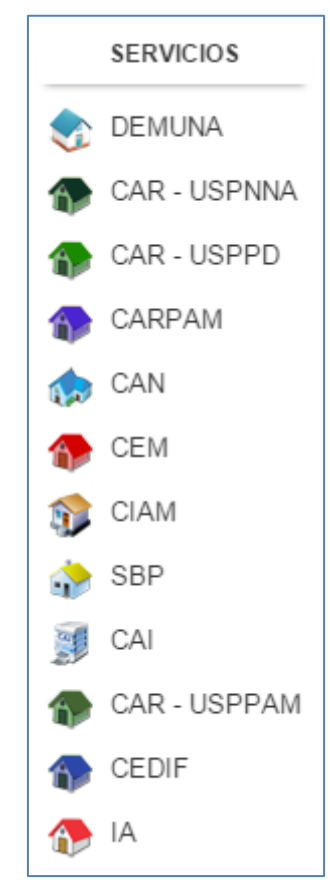

### Menú

Ubicado en la parte superior del aplicativo, permite interactuar las vistas, en tres formas:

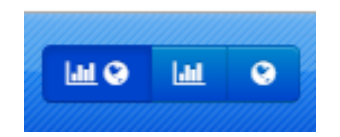

Reporte-Mapas: gracias a esta opción el usuario puede desplegar estdístico y mapas

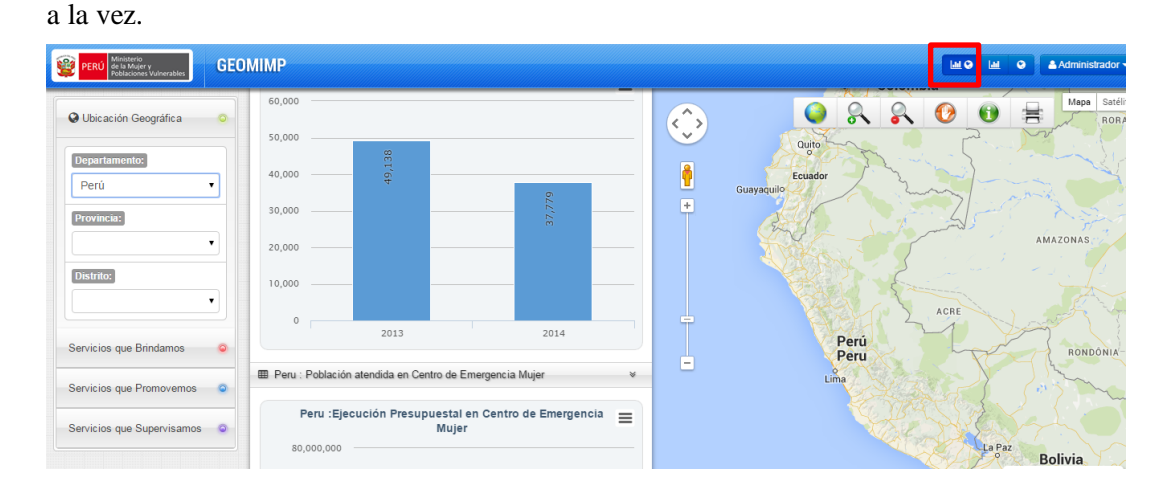

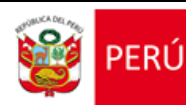

<u>Solo Estadísticos</u>: muestra información estadíticos de los tipos de servicios del MIMP.

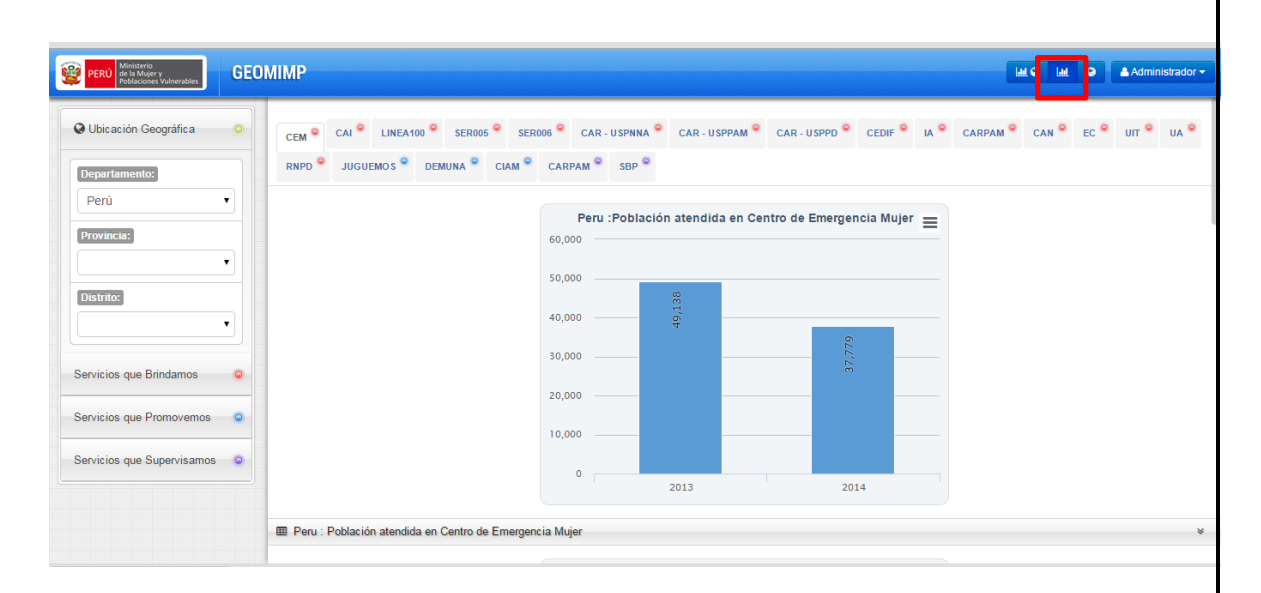

**Solo Mapas:** Al activar esta opción solo se despliega el espacio de mapas, en el cual se puede identicar la ubicación de los Centros de Atención y la cobertura de los tipos de servicio.

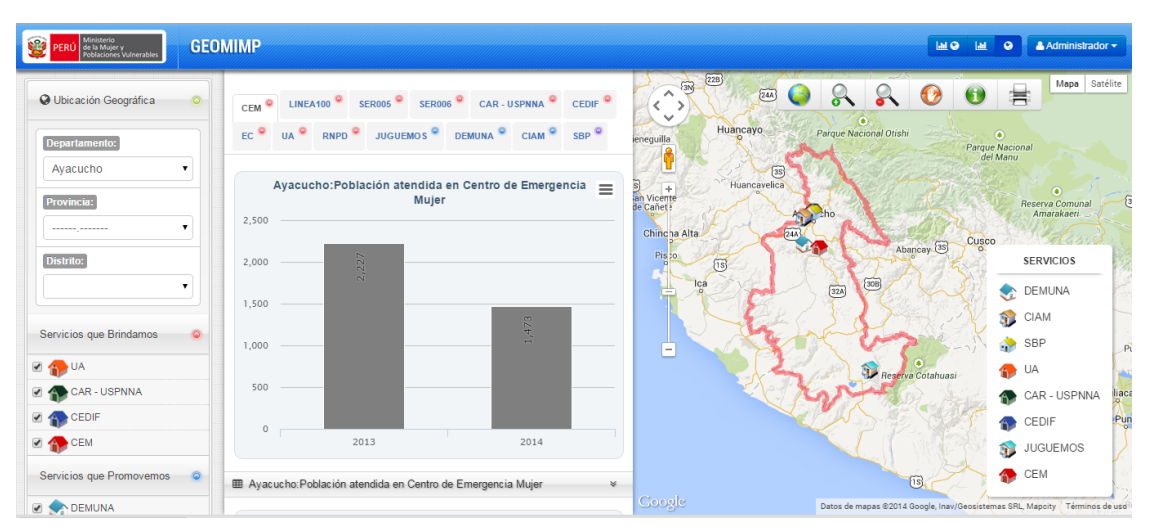

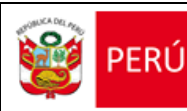

# 4. REQUERIMIENTOS DEL SISTEMA

Para usar el Geomimp, se necesita lo siguiente:

- PC procesador 1.7 Ghz, 1Gb memoria
- Conexión a internet 1 Mbps
- Internet Explorer, Chrome, mozilla versión 7 o superior